# **VKFM REGISTRATION SYSTEM**

The following information is a brief summary of the steps required to register your group using the VKMF's new registration system. **Note:** if you are using a Mac computer you MUST use **Firefox** or **Chrome** (not Safari) when creating your account or registering.

#### HOW TO CREATE A FESTIVAL ACCOUNT

- 1) Go to <u>www.vkmfestivals.org</u> and click LOGIN
- 2) NOTE: If you already have an account, please refer to the **HOW TO REGISTER** instructions instead.
- 3) Fill out the required fields to ensure we have your complete contact information.
- 4) You will be sent an email to verify your account. Open and click CONFIRM YOUR ACCOUNT. NOTE: This may take a few minutes. If it doesn't appear after a few minutes, please check your JUNK folder as it may appear there. You have now created your Festival account. IMPORTANT: Please remember to write down your email and password, as your account will remain for future years.
- 5) Once you have created your account, return to our website (<u>www.vkmfestivals.org</u>) and click LOGIN

**TEACHERS ONLY:** Continue through steps 6-8 to complete creating your account. You **MUST** create a Teacher Account to see and review

- 6) Click on your name (drop down) and click on **ACCOUNT** then click on **MY CLASSES.**
- 7) Click VIEW YOUR BAND CLASS.
- 8) Click MANAGE/OBTAIN TEACHER ID then click GENERATE TEACHER ID.

Please note that you do not need to fill out details about the repertoire or the time limit.

## A) How to - REGISTER YOUR GROUP - JAZZ

- 1. GO TO Error! Hyperlink reference not valid. and click LOGIN or REGISTER NOW
- 2. Click LOGIN. Note: If you do not have an account, please consult the HOW TO CREATE A FESTIVAL ACCOUNT first before continuing with this step.
- 3. Click on **REGISTER**
- 4. Click on **BAND** to view syllabus and register for classes.
- 5. Click **DROP DOWN BOX TO SELECT CATEGORY** (ex. Concert Band/Orchestra, Jazz Band or Choral)
- 6. Cick **REGISTER** in the class you wish to register for (ex. Concert Band or Orchestra Medium Ensemble)
- **7. SELECT A PARTICIPANT** when entering for **BAND/CHORAL** choose the **ACCOUNT HOLDER** (ie. Teacher/Director) and click **CONTINUE.**
- Entering your repertoire information. Make sure your Teacher/Director ID is included here. If you don't know your repertoire you can edit your selections before the registration deadline once you know.

Enter **GROUP NAME** and <u>number of members</u> in the bands beside the name. **Note:** you **DO NOT** need to enter each participant's name. When finished click **SAVE AND CONTINUE**.

- You will now see a summary of the classe you registered for. Click ADD ANOTHER CLASS or CONTINUE if finished. Note: you will be asked to click Continue twice.
- 10. If you selected **CONTINUE** it brings youto the shopping cart. Click on the **pencil icon** to edit, or click **Continue** if finished registering.

#### PAYMENT:

- a) If paying by Credit Card, click **Credit Card** and the box agreeing to the Festival's Terms and Conditions. When finished, click **Process Payment**.
- b) If paying by Cheque, select Check under the payment method. You will see a page showing mailing information. Please INCLUDE the Registration Number, located at the bottom left of the page, on your check. Note: Please allow 5 business days for processing through our office. Your cheque must be received by the date listed or your registration will not be processed.
- **11.** To access your account in the future, go to vkmfestivals.org, click **Register/Login** and then **LOGIN to Festival Account.**

We have a new online registration system. Please review the steps below to help you through the process of online registration. You will need to first **Create a Festival Account,** then you will be able to **Register Your Group** for the Festival.

## B) HOW TO REGISTER FOR YOUR BAND/CHORAL GROUP

**Note:** if you are using a Mac computer you MUST use **Firefox** or **Chrome** (not Safari) when creating your account or registering.

- 1. GO TO Error! Hyperlink reference not valid. and click LOGIN or REGISTER NOW
- 2. Click LOGIN. Note: If you do not have an account, please consult the HOW TO CREATE A FESTIVAL ACCOUNT first before continuing with this step.
- 3. Click on **REGISTER**
- 4. Click on **BAND** to view syllabus and register for classes.
- 5. Click **DROP DOWN BOX TO SELECT CATEGORY** (ex. Concert Band/Orchestra, Jazz Band or Choral)
- 6. Cick **REGISTER** in the class you wish to register for (ex. Concert Band or Orchestra Medium Ensemble)
- 7. SELECT A PARTICIPANT when entering for BAND/CHORAL choose the ACCOUNT HOLDER (ie. Teacher/Director) and click CONTINUE.
- 8. Entering your repertoire information. Make sure your **Teacher/Director ID** is included here. If you don't know your repertoire you can edit your selections before the registration deadline once you know.

Enter **GROUP NAME** and <u>number of members</u> in the bands beside the name. **Note:** you **DO NOT** need to enter each participant's name. When finished click **SAVE AND CONTINUE**.

- 9. You will now see a summary of the classe you registered for. Click **ADD ANOTHER CLASS** or **CONTINUE** if finished. Note: you will be asked to click **Continue** twice.
- 10. If you selected **CONTINUE** it brings youto the shopping cart. Click on the **pencil icon** to edit, or click **Continue** if finished registering.

### PAYMENT:

- c) If paying by Credit Card, click **Credit Card** and the box agreeing to the Festival's Terms and Conditions. When finished, click **Process Payment**.
- d) If paying by Cheque, select Check under the payment method. You will see a page showing mailing information. Please INCLUDE the Registration Number, located at the bottom left of the page, on your check. Note: Please allow 5 business days for processing through our office. Your cheque must be received by the date listed or your registration will not be processed.
- 11. To access your account in the future, go to vkmfestivals.org, click Register/Login and then LOGIN to Festival Account.

We have a new online registration system. Please review the steps below to help you through the process of online registration. You will need to first **Create a Festival Account,** then you will be able to **Register Your Group** for the Festival.